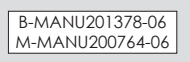

アイコンにマウスをあわせ

ると表示されます。

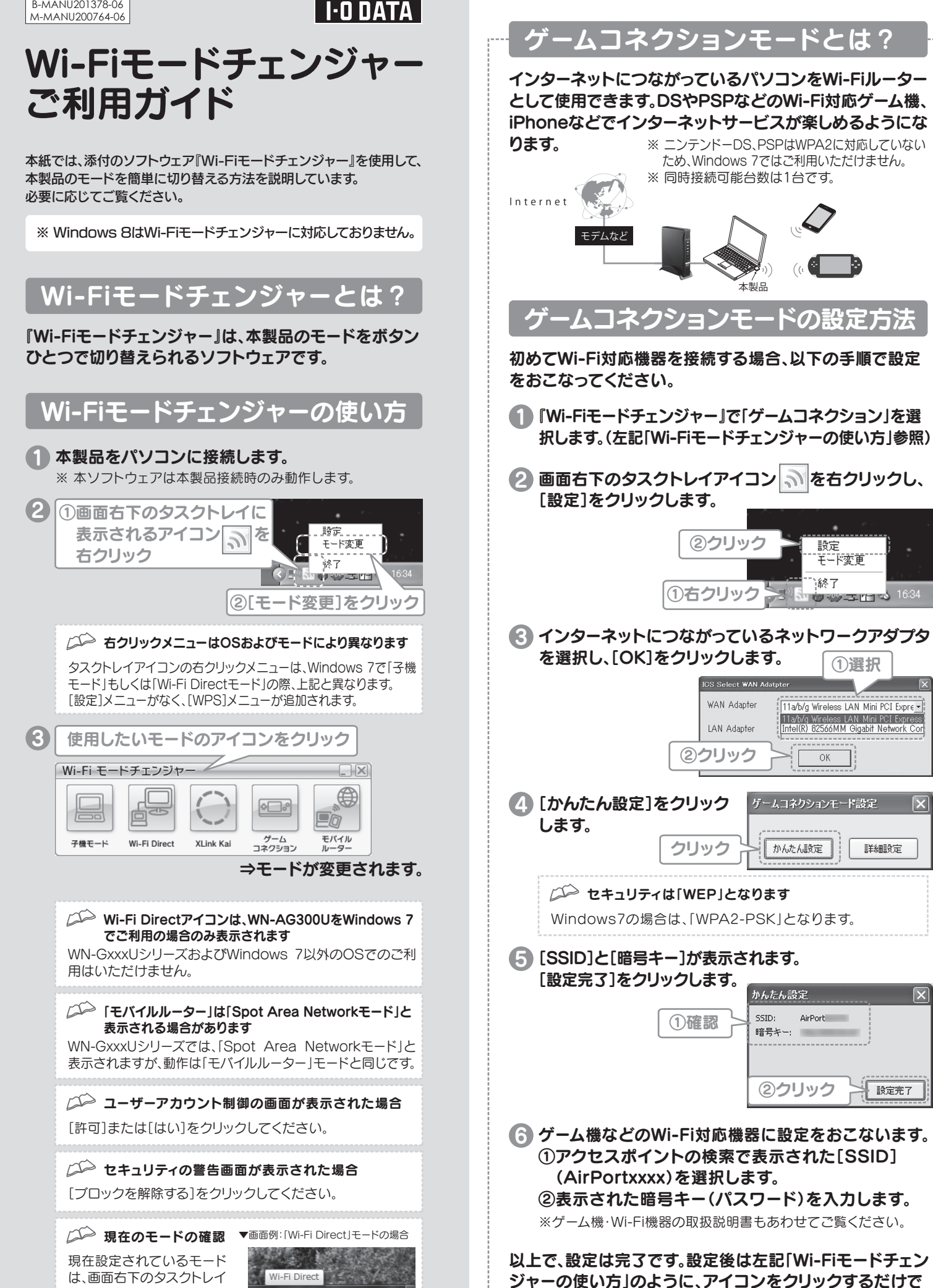

15:13

🔊 🖿 🛱 🖬 🗣

モバイルルーターモード (Spot Area Networkモード)とは? 「モバイルルーター」(Spot Area Network)モードは、臨時に限定的な ネットワークを構築するモードです。打ち合わせや商談時にインター ネットの共有やチャット等がおこなえます。※接続可能台数は5台です。 ※ 本モードはWIMAXアダプターのみの対応となります。その他のデータ 通信カードには対応しておりません。 インターネット WiMAXアダプタ-Wi-Fi 無線LAN搭載パソコン 無線LAN搭載パソコン 太製品 モバイルルーターモード(Spot Area Networkモード)の設定方法 初めに、接続を許可するパソコンを登録します。 ※ただし、Windows 7ではパソコンの登録はおこなえません。 ネットワーク認証:WPA2-PSK、暗号化:AESのみの対応となります。 Wi-Fiモードチェンジャー」で「モバイルルーター」 (または[Spot Area Network])を選択します。 (左記「Wi-Fiモードチェンジャーの使い方」参照) 回面右下のタスクトレイア ②クリック イコン 🔊 を右クリックし、 モード変更 ①右クリック \*終了 [設定]をクリックします。 🚯 WiMAXアダプターを ①選択 選択します。 1a/b/g Wil AN Mini PCI Expre MM Gigabit Network G ②クリック ①[OK]をクリックします。 ②任意の[SSID]および[暗号キー]を入力します。 ③[ネットワーク認証]を選択します。 11a/b/g Wireless LAN Mini PCI Express Intel(R) 82566MM Gigabit Network Co ④[設定]をクリック 2入力 します。 設定 登録 ステータス 設定 SSID SoftAP-A6 ゲームコネクションモード設定 🛛 🗙 暗号キーを入力してください。 暗号キー ③選択 ネットワーク認証な データの暗号化 OK ) ①クリック ④クリック > 設定 キャンセル 「う ①[登録]タブをクリックします。 ②登録するパソコンの任意の[名前]とそのパソコンの [MACアドレス]を入力します。 ⇒すべてのパソコンの名前とMACアドレスを入力後、 [登録]⇒[終了]の順にクリックします。 ③入力 Soot Area Network 設定 ①クリック Mac アドレス 化前 ②任意の名前を入力 登録 ④順にクリック MACアドレスの確認方法 ご不明な場合は、パソコンの取扱説明書または添付CDに収録され ている画面で見るマニュアル内【困ったときには】をご覧ください。 「ステータス]タブ Spot Area Network 設え 設定 登録 ステータス 本製品に接続している人 报続人数: 1人 石川 太郎 数と名前が表示されます。

設定

縁て

モード変更

(1)選択

詳細設定

設定完了

11a/b/g Wireless LAN Mini PCI Expre

OK

かんたん設定

かんたん設定

AirPort

暗号キー:

②クリック

SSID:

モードを変更することができます。

### 子機モードで使用する

本製品を使用して、パソコンをアクセスポイント(親機)と 接続する場合に使用します。 別紙【かんたんセットアップガイド】の裏面「②アクセスポ イントと通信する」を参照し、設定してください。

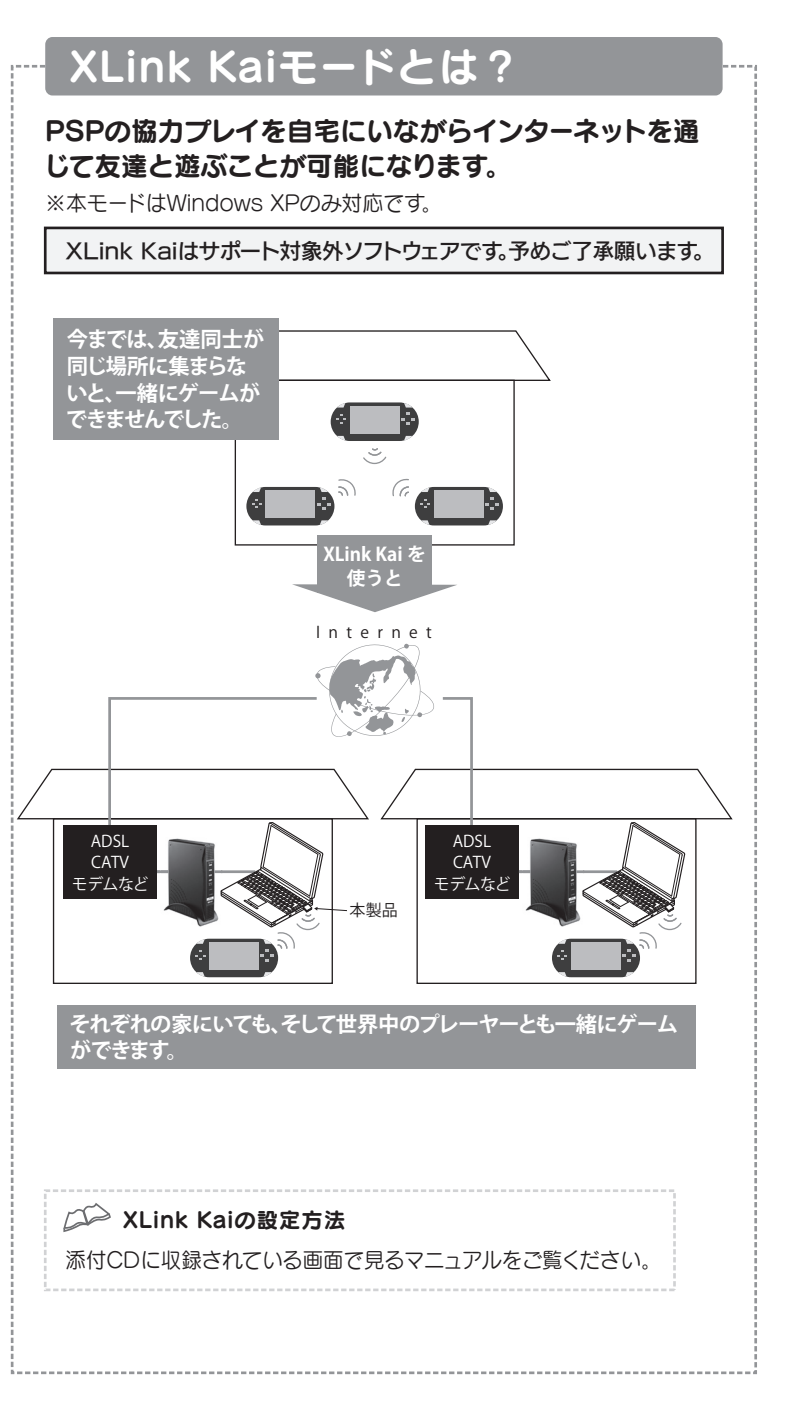

## Wi-Fi Directモードとは?

#### 無線LAN親機が無くても、無線LAN対応のプリンターやテレビ等と接続できるようになります。

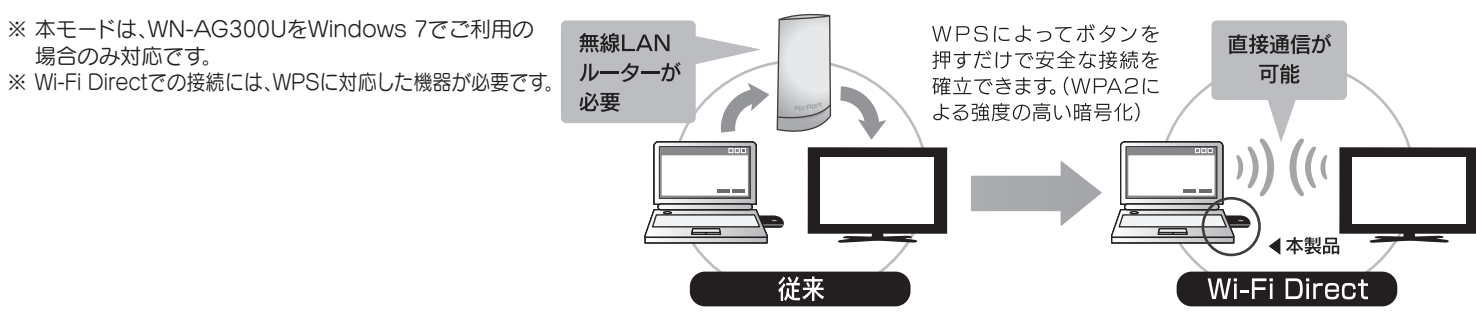

# Wi-Fi Directモードの設定方法

- 『Wi-Fiモードチェンジャー』で「Wi-Fi Direct」を選択します。 (本紙表面「Wi-Fiモードチェンジャーの使い方」参照)
- 2 コンピューターのアイコンをダブルクリックします。

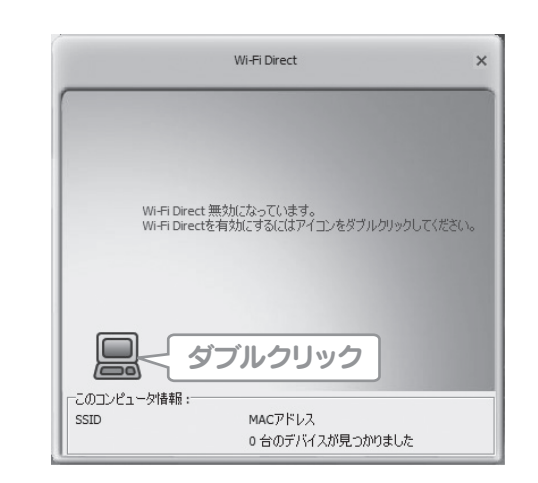

③ ①デバイス名を選択します。
 任意のデバイス名にする場合は、入力します。
 ②[次へ]をクリックします。

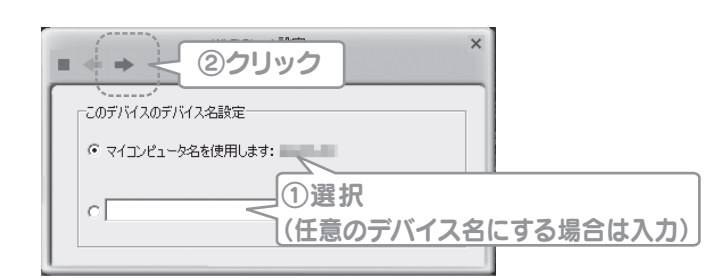

- ⇒[このコンピュータ情報]に設定したデバイス名が表示されます。

| 〔①右 | クリック                    |  |
|-----|-------------------------|--|
|     | スキャン(Y)<br>切断(Z)  ②クリック |  |

⑦ デバイスアイコンをダブルクリックします。

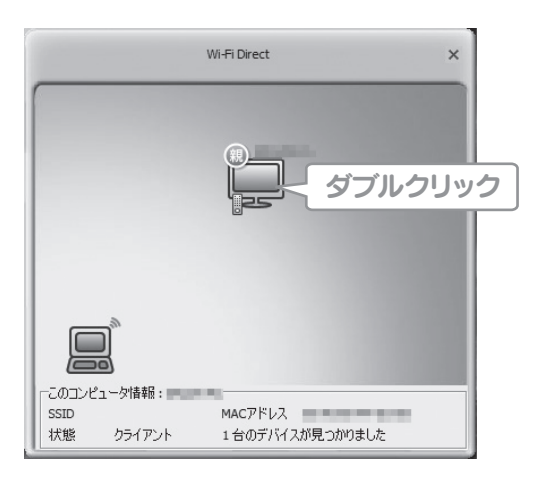

#### WPS方法を選択し、[次へ]をクリックします。

|        | ②クリック                                                                     | ×       |
|--------|---------------------------------------------------------------------------|---------|
| wps方法  | <ul> <li>⑦ <u>⑦ ッシュボタン方式</u></li> <li>⑦ PIN表示</li> <li>⑦ PIN入力</li> </ul> | - ①選択   |
| PINJ-K | `                                                                         | 8桁PIN更新 |

8 無線LAN対応機器のWPSボタンを押します。 ※Wi-Fi Directモードに対応した機器の場合は、機器側の画面の指示にしたがって接続してください。詳しくは各機器の取扱説明書をご覧ください。

#### ⇒コンピューターと機器が線でつながれば、設定は完了です。

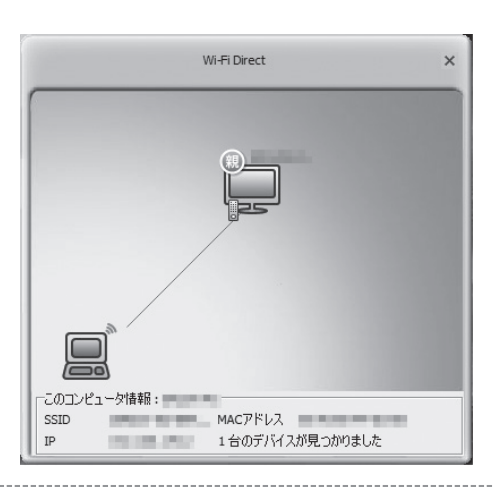

# Wi-Fi Directモードの使用例(テレビに動画を再生する)

### Wi-Fi Directモードに対応しているテレビに、パソコン内にある動画データを再生する手順を説明します。

※左記「Wi-Fi Directモードの設定方法」でテレビを設定しておいてください。

# ①コンピューター等から動画ファイルを右クリックします。 ②[共有]→[共有の詳細設定]の順にクリックします。

| @_<<br>₽<br>₽<br>₽<br>₽<br>₽<br>₽<br>₽<br>₽<br>₽<br>₽<br>₽<br>₽<br>₽<br>₽<br>₽<br>₽<br>₽<br>₽<br>₽ | リ ▶ ビデオ ▶ サンプル ビデオ                      | ▼ <sup>4</sup> 9 | サンプル ビデオの検索 |
|----------------------------------------------------------------------------------------------------|-----------------------------------------|------------------|-------------|
| 整理 ▼                                                                                               | すべて再生する 共有 ▼ 書き込む 新しいフォルダー              |                  |             |
| ☆ お気に入り<br>ダウンロード                                                                                  | ビデ ①右クリック                               |                  | 並べ替え: フォル   |
| ■ デスクトップ<br>3]最近表示した場所                                                                             | 11.2                                    |                  |             |
| 賞 ライブラリ                                                                                            | 再生(P)<br>Windows Media Player リストに追加(A) |                  |             |
| <ul> <li>■ ドキュメント</li> <li>■ ピクチャ</li> </ul>                                                       | ②-1 クリック     ¬>します                      | .6               |             |
| ■ ビデオ =<br>♪ ミュージック                                                                                |                                         | •                | 共有の詳細設定     |
| 🍓 ホームグループ                                                                                          | *+私用UUNT>ヨンロルの保元(V)<br>送る(N)            | •                | *           |

#### 2 [メディアストリーミングオプションの選択...]を クリックします。

| • If Union 2 rule - out wells   • If Union 2 rule - out wells   • If Union 2 rule - out wells   • If Union 2 rule - out wells   • If If Union 2 rule - out wells   • If If If If If If If If If If If If If                                                                                                    |                                     | イルを読み書きできるようにする                                                                                                    | 5                                                                                                    |
|----------------------------------------------------------------------------------------------------|-------------------------------------|----------------------------------------------------------------------------------------------------|----------------------------------------------------------------------------------------------------|
| Series 20 Aug/ こかりなかっていたないました。 Series 20 Aug/ こかりないてきます。 SF4アストリーミング SF4アストリーミングが特徴である場合、ネットワークとりのユーザーとデバイスは、このコン<br>とユーター」の日じかす、ミユータック、ビデオにアかせてできます。また、このコンピュー<br>マーマーネットワークしたジャーク、シェークーのの日に、<br>SF4アストリーミングが開催です。 SF4アストリーミングが表示の意味で、 SF4アストリーミングがあります。 SF4アストリーミングがあります。 SF4アストリーミングがあります。 SF4アストリーミングがあります。 SF4アストリーミングがあります。 SF4アストリーミングが特徴になっていません SF4アストリーミングでは、キットワーク上のコンピューターやデバイスからメディアを取ります。 SF4アストリーミングでも、キットワーク上のコンピューターやデバイスからメディアを取ります。 SF4アストリーミングでも、シェークーやデバイスからメディアを受けます。 SF4アストリーミングを特徴にすると、現在のキャトワークはたます。 SF4アストリーミングを特徴にすると、 SF4アストリーミングを特徴にすると、 SF4アストリーミングを特徴にすると、 SF4アストリーミングを特徴にすると、 SF4アストリーミングを特徴にすると、 SF4アストリーミングを特徴にすると、 SF4アストリーミングを特徴にすると、 SF4アストリーミングを特徴にすると、 SF4アストリーミングを特徴にしてください SF4アストリーミングを特徴にしてください SF4アストリーミングを特徴による                                                                                                    |                                     | ○ パブリック フォルダーの共有を無効にする (こ)                                                                                                    | のコンピューターにログオンルている場合                                                                                                    |
| メディアストリーミングが解除である場合、ネットワークレローザーとデバイスは、このに<br>とコーター上のビウチャ、ミュージック、ビデオにアクセスできます。また、このコンビュー<br>クーマットリークングが存除です。<br>アメアアストリーミングが存在分がにするうしをクリーックしま<br>フィルは用の想想                                                                                                    |                                     | していらのフォルダーにアクセスできます)                                                                                                    |                                                                                                    |
|                                                                                                    |                                     | メディアストリーミング                                                                                                    |                                                                                                    |
| メディア ストリーミングが特徴を除る。キャトワークエのユーサービアバイスは、COコンビューターにやりかく、ミューシック、ビデオにアやたて使ます。また、COコンビューターでネットワーク上のメディアを検出できます。     メディアストリーミングオ数型です。     メディアストリーミングオ数のです。     クリック     ファイル共有の接続     マーク・マットワークと共特センター・メディアストリーミングオブションの提供     マーク・マデバイスのメディアを検出できる     マーク・マデバイスのメディアストリーミングオブションを選択してください     メディアストリーミングでは、キットワーク上のコンビューターやデバイスに目象、目象、およ<br>ビディアストリーミングでは、キットワーク上のコンビューターやデバイスに目象、目象、およ<br>ビディアストリーミングでは、キットワーク上のコンビューターやデバイスに目象、目象、およ<br>ビディアストリーミングでは、キットワーク上のコンビューターやデバイスからメディアを受信することもで<br>ます。     メディアストリーミングを有効にてきる。現在のネットワークプロファイルとファイアウォーJ<br>取ど知道できます。目前できゃトワーク(ホームネットワーク、世内ネットワークなど)上<br>のたメディアストリーミングを特徴にてきた。     メディアストリーミングを特徴にてきた。     メディアストリーミングを特徴にてきた。     アンリーミングを特徴にてきた。     アンリーミングを特徴にてきた。     アングーク スロッチ・アクティーク スロッチ・アングーク スロッチ・アングークなど)上                                                                                                    |                                     |                                                                                                    |                                                                                                    |
| CIAP JUNC 277 726417547.<br>マモネットワークエのメディアを構成できま.<br>メディアストリーミングが短期です。<br>メディアストリーミングが短期です。<br>クリック<br>フィル共常の継載                                                                                                    |                                     | メティア ストリーミングか有効である場合、イットン<br>ビュータートのピクチャーミュージック ビデオロア                                                                                                    | ークエのユーサーとナハイスは、このコン<br>クセスできます また ろのコンピュー                                                                                                    |
| メディアストリーミングが感知です。<br>メディアストリーミングオブションの選択…<br>クリック<br>フィル共有の課題<br>マークレースの「クリック」の「クリックします<br>マーク」<br>マークーのと共有でンター・メディアストリーミングオブション<br>マーク」<br>マーク<br>マークーやデバイスのメディアストリーミングオブションで書いていたます。<br>コンピューターやデバイスのメディアストリーミングオブションを選択してくたさい<br>スティアストリーミングでは、ネットワークしていたいか、メディアを受留することもです。<br>メディアストリーミングを有効になっていません<br>メディアストリーミングでは、キットワークしたのチャアを受留することもです。<br>メディアストリーミングを有効になっていません<br>メディアストリーミングを有効になっていましん<br>メディアストリーミングを有効になっていましん<br>メディアストリーミングを有効になっていましん<br>メディアストリーミングを有効になっていましん<br>メディアストリーミングを有効になっていましん<br>アクストリーミングを有効になっていましん<br>アクストリーミングを有効になっていましん<br>アクストリーミングを有効になっていましん<br>アクストリーミングを有効になっていましん<br>アクストリーミングを有効になっていましん<br>アクストリーミングを有効になっていましん<br>アクストリーミングを有効になっていましん<br>アクストリーミングを有効になっていましん<br>アクストリーミングを有効になっていましん<br>アクストリーミングを有効になっていましん<br>アクストリーミングを有効になっていましん<br>アクストリーミングを有効になっていましん<br>アクストリージージのが有効になっていましん<br>アクストリージージのが有効になっていましん<br>アクストリージングを有効になっていましん<br>アクストリージージのが有効になっていましん<br>アクストリージージのが有効になっていましん<br>アクストリージージのでは、キャリアークしたのシャック・クラークのシャック・クラークののシャック・クラークの<br>アクストリージージのでは、キャリアークしたのシャック・クラークのシャック・クラークのシャック・クラークののシャック・クラークののシャック・クラークののシャック・クラークののシャック・クラークのののシャック・クラークののシャック・クラークののシャック・クラークののシャックののシャック・クラークののシャック・クラークのののシャック・クラークののシャック・クラークののシャック・クラークののシャック・クラークののシャック・クラークのののシャック・クラークののシャックのののシャックののシャック・クラークののシャックのののシャックののシャック・クラークのののシャック・クラークののシャック・クラークのののシャックののシャック・クラークのののシャックのののシャック・クラークののシャックのののシャックののシャックのののシャック・クラークののののシャックのののシャック・クラークののシャックのののシャックのののシャックのののシャックのののシャックのののシャックののののシャックののののシャック |                                     | ターでネットワークトのメディアを検出できます。                                                                                                    |                                                                                                    |
|                                                                                                    |                                     |                                                                                                    |                                                                                                    |
| マイル共和の地域<br>マイル共和の地域<br>マイル共和の地域<br>マイル共和の地域<br>マーレースングを有効にする]をクリックします<br>マーレースングを有効にする]をクリックします<br>マーレースングを有効にする]をクリックします<br>マーレースングを有効にする」をついったします<br>コンビューターやデバイスのメディアストリーミングオブションを選択してださい<br>メディアストリーミングが特殊になっていません<br>メディアストリーミングでは、ネットワーク上のコンビューターやデバイスに等い、医薬、およ<br>ビディアストリーミングを有効にすると、現在のネットワークプロファイルとファイアやカート<br>設定が変更されます。他前するキットワーク パーム オットワークなどう よ<br>のたい、<br>メディアストリーミングを有効にすると、現在のネットワーク オロティルとファイアやカート<br>設定が変更されます。他前するキットワーク (ホーム オットワーク、社内ネットワークなど) よ                                                                                                    |                                     | { メディア ストリーミングが無効です。                                                                                                    |                                                                                                    |
| ファイル共有の接続<br>マディアストリーミングを有効にする]をクリックします<br>マーク<br>マークークと共有センター・メディアストリーミングオブションで加入していたさい<br>コンピューターやデバイスのメディアストリーミングオブションを選択してください<br>メディアストリーミングだは、ネットワーク上のコンピューターやデバイスに音楽、画像、およ<br>ビディアストリーミングでは、ネットワークレのコンピューターやデバイスに音楽、画像、およ<br>ビディアストリーミングを有効にすると、現在のネットワーク、セガネットワークなどりよ<br>の。<br>のメディアストリーミングを有効にすると、現在のネットワーク、セガネットワークなどりよ<br>の。<br>のメディアストリーミングを有効にすると、現在のネットワーク、セガネットワークなどりよ                                                                                                    |                                     | 、メディア ストリーミング オフションの連択…                                                                                                    |                                                                                                    |
| ディアストリーミングを有効にする]をクリックします<br>・ * ****・*****************************                                                                                                    |                                     | ファイル共有の接続                                                                                                    |                                                                                                    |
| ディアストリーミングを有効にする]をクリックします<br>・ (*) コントローバ<br>コンピューターやデバイスのメディアストリーミングオブションを選択してください<br>メディアストリーミングが特殊になっていません<br>メディアストリーミングでは、ネットワーク上のコンピューターやデバイスに普楽、画像、およ<br>ビデオを送信できます。また、他のコンピューターやデバイスに普楽、画像、およ<br>ビデオを送信できます。意味、他のコンピューターやデバイスに普楽、画像、およ<br>ビデオを送信できます。意味、他のコンピューターやデバイスに普楽、画像、およ<br>ビデオを送信できます。意味、個のコンピューターやデバイスに普楽、画像、およ<br>ビデオを送信できます。意味、個のコンピューターやデバイスに普楽、画像、およ<br>ビデオを送信できます。意味、他のコンピューターやデバイスに普楽、画像、およ<br>ビデオを送信できます。「日本」の「クロファイルとファイアやカー」<br>記が変更されます。「毎期である」、現在のネットワーク、セオネットワークなど) エ<br>のやメディアストリーミングを特徴にてください、<br>メディアストリーミングを特徴にてくたさい                                                                                                    |                                     |                                                                                                    |                                                                                                    |
| ディアストリーミングを有効にする]をクリックします<br>・ ************************************                                                                                                    |                                     |                                                                                                    |                                                                                                    |
| メディアストリーミングを有効にする〕をクリックします。 ・ シ コンビー・・メディアストリーミングオブション ・ シ コンビー・・・・・・・・・・・・・・・・・・・・・・・・・・・・・・・・・・・・                                                                                                    |                                     |                                                                                                    |                                                                                                    |
| ★ディアストリーミングを有効にする]をクリックします。 ★「コンビューターやデバイスのメディアストリーミングオプション ・」 コンビューターやデバイスのメディアストリーミングオプションを選択してください メディアストリーミングが特別になっていません メディアストリーミンググでは、キットワーク上のコンビューターやデバイスに音楽、画像、およじてきる屋できます。また、他のコンビューターやデバイスからメディアを受信することででます。 メディアストリーミングを特徴にすると、現在のネットワーク、社内ネットワークはとつって、大口のネットワークは、シャントリーミングを特徴にしてください. メディアストリーミングを特徴にしてください. メディアストリーミングを特徴にてると、現在のネットワーク、社内ネットワークなどします。 メディアストリーミングを特徴にしてください. メディアストリーミングを特徴にしてください. メディアストリーミングを特徴にしてください. メディアストリーミングを特徴にしてください. メディアストリーミングを特徴にしてください. メディアストリーミングを特徴にしてください. メディアストリーミングを特徴にしてください. ノクリックク                                                                                                    |                                     |                                                                                                    |                                                                                                    |
| メディアストリーミングを有効にする]をクリックします。 ・ ************************************                                                                                                    |                                     |                                                                                                    |                                                                                                    |
| くディアストリーミングを有効にする]をクリックします ・ (* ネットワークと共有センター・、メディアストリーミングオプション コンピューターやデバイスのメディアストリーミングオプションを選択してください メディアストリーミングが特殊になっていません メディアストリーミングがすめ、ためっンピューターやデバイスに音楽、画像、およどデオを通信できます。また、他のコンピューターやデバイスに音楽、画像、およどデオを通信できます。ため、のコンピューターやデバイスに音楽、画像、およどデオを通信できます。ため、のコンピューターやデバイスに音楽、画像、およどアオを増加します。と思うのキャリワーク、セクス・リーマクス・レジングを特徴にすると、現在のネットワーク、セクス・リークなど)までのため、アクストリーミングを特徴にすると、現在のネットワーク、セクス・レーマクス・レージングを特徴にすると、現在のネットワーク、セクス・レーマクス・レージングを特徴にすると、現在のネットワーク、セクス・レーマクス・レーマングを考知による                                                                                                    |                                     |                                                                                                    |                                                                                                    |
| ・ ・ ・ ・ ・ ・ ・ ・ ・ ・ ・ ・ ・ ・ ・ ・ ・                                                                                                    |                                     |                                                                                                    |                                                                                                    |
| ● ● ● ● ペ ネットワークと共有センター・メディアストリーミング オプションを選択してください<br>コンピューターやデバイスのメディア ストリーミング オプションを選択してください<br>メディア ストリーミングが特殊になっていません<br>メディア ストリーミングが特殊になっていません<br>メディア ストリーミングが特殊になっていません<br>メディア ストリーミングを特殊になっていません<br>メディア ストリーミングを特徴にすると、現在のネットワーク、セクネットワークなど)よ<br>のやメディア ストリーミングを特徴にすると、現在のネットワーク、セクネットワークなど)よ                                                                                                    | ディア・                                | 7トリーミングを右効にする                                                                                                    | いたわしいわしま?                                                                                                    |
| ● ● ● ペネットワークと共有センター 、メディアストリーミングオプション 6 コントロー/<br>コンピューターやデバイスのメディアストリーミングオプションを選択してください<br>メディアストリーミングが有効になっていません<br>メディアストリーミングでは、ネットワーク上のコンピューターやデバイスに音楽、画像、およ<br>ビデオを送信できます。また、他のコンピューターやデバイスに音楽、画像、およ<br>ビデオを送信できます。また、他のコンピューターやデバイスに音楽、画像、およ<br>ビデオを送信できます。最新するネットワークプロファイルとファイアやター/<br>設定が変更されます。信頼するネットワーク(ホームネットワーク、社内ネットワークなど)上<br>のメディアストリーミングを有効による。                                                                                                    | メディアス                               | ストリーミングを有効にする                                                                                                    | 5]をクリックします                                                                                                    |
| ● ● ● ▲ ネットワークと共有センター 、メディアストリーミングオプション ・ 10 コントローバ<br>コンピューターやデバイスのメディア ストリーミング オプションを選択してください<br>メディア ストリーミングが特徴になっていません<br>メディア ストリーミングでは、ネットワーク上のコンピューターやデバイスに音楽、画像、およ<br>ビデオを送信できまず、また、他のコンピューターやデバイスに音楽、画像、およ<br>ビデオを送信できまず、また、他のコンピューターやデバイスに音楽、画像、およ<br>ビデオを送信できまず、また、他のコンピューターやデバイスに音楽、画像、およ<br>ビデオを送信できまず、また、他のコンピューターやデバイスからメディアを受信することもで<br>ます。<br>メディア ストリーミングを特別にすると、現在のネットワーク、社内ネットワークなど、ビ<br>のみメディア ストリーミングを特別にしてください                                                                                                    | メディアス                               | ストリーミングを有効にする                                                                                                    | 5]をクリックします                                                                                                    |
| ・ ・ ・ ・ ・ ・ ・ ・ ・ ・ ・ ・ ・ ・ ・ ・ ・                                                                                                    | メディアス                               | ストリーミングを有効にする                                                                                                    | 5]をクリックします                                                                                                    |
| コンピューターやデバイスのメディア ストリーミング オブションを選択してください<br>メディア ストリーミングが特殊になっていません<br>メディア ストリーミングでは、ネットワーク上のコンピューターやデバイスに音楽、画像、およ<br>ビデオを送信できます。また、他のコンピューターやデバイスからメディアを受信することもで<br>ます。<br>メディア ストリーミングを特効にすると、現在のネットワーク プロファイルとファイアウォー<br>設定が変更されます、信頼するネットワーク パーム ネットワーク、社内ネットワークなど) 上<br>のみメディア ストリーミングを特効にしてください、<br>メディア ストリーミングを特効にしてください、                                                                                                    | メディアス                               | ストリーミングを有効にする                                                                                                    | 5]をクリックします                                                                                                    |
| コンピューターやデバイスのメディア ストリーミング オプションを選択してください<br>メディア ストリーミングが特徴になっていません<br>メディア ストリーミングでは、ネットワーク上のコンピューターやデバイスに音楽、画像、およ<br>ビデオを送信できます。また、他のコンピューターやデバイスからメディアを受信することもで<br>ます。<br>メディア ストリーミングを特効にすると、現在のネットワーク プロファイルとファイアウォー」<br>設力が変更されます。価値するネットワーク(ホームネットワーク、社内ネットワークなど)上<br>のみメディア ストリーミングを特効にしてください。<br>メディア ストリーミングを特効にする<br>メディア ストリーミングを特効にする                                                                                                    | くディアン<br>) へ <sup>()</sup> * * *    | ストリーミングを有効にする                                                                                                    | 5]をクリックします<br>=> ・ 4 =>>t=-8                                                                                                    |
| メディアストリーミングが有効になっていません<br>メディアストリーミングでは、ネットワーク上のコンピューターやデバイスに音楽、画像、およ<br>ビデオを送信できます。また、他のコンピューターやデバイスからメディアを受信することもで<br>ます。<br>メディアストリーミングを有効にすると、現在のネットワークプロファイルとファイアウォーJ<br>設定が変更されます。価頼するネットワーク(ホームネットワーク、社内ネットワークなど)上<br>のメディアストリーミングを有効にする<br>メディアストリーミングを有効にする                                                                                                    | くディアン<br>〇 - <sup>(*</sup> * *      | ストリーミングを有効にする<br>ットワークと共有センター , メディアストリーミングオプシ                                                                                                    | 5]をクリックします<br><sup>コン</sup> ・「ヶ」コントロール                                                                                                    |
| メディアストリーミングを特効になっていません<br>メディアストリーミングでは、ネットワーク上のコンピューターやデバイスに音楽、画像、およ<br>ビデオを送信できます。また、他のコンピューターやデバイスからメディアを受信することもで<br>ます。<br>メディアストリーミングを特効にすると、現在のネットワークプロファイルとファイアウォー<br>設定が変更されます。信頼するキットワーク(ホームネットワーク、社内ネットワークなど)上<br>のみメディアストリーミングを特効にしてください。<br>メディアストリーミングを特効にする                                                                                                    | ディアン                                | ストリーミングを有効にする<br>ットワークと共有センター・メディアストリーミング オプシ<br>コンピューターやデバイスのメディアストリーミング オプシ                                                                                                    | 5]をクリックします<br>=> ・ 4 コントロール<br>・コンを選択してください                                                                                                    |
| メディアストリーミングでは、ネットワーク上のコンピューターやデバイスに音楽、画像、およ<br>ビデオを送信できます。また、他のコンピューターやデバイスからメディアを受信することもで<br>ます。<br>メディアストリーミングを有効にすると、現在のネットワークプロファイルとファイアウォー<br>設定が変更されます。信頼するキットワーク(ホームネットワーク、社内ネットワークなど)上<br>のメディアストリーミングを有効にする<br>メディアストリーミングを有効にする                                                                                                    | ディアン<br>○●®≪*                       | ストリーミングを有効にする<br>ットワークと共有センター・> メディアストリーミングオプシ<br>コンピューターやデバイスのメディアストリーミングオプシ                                                                                                    | 5]をクリックします<br>つかします<br>ロントロール<br>ロントロール                                                                                                    |
| メディアストリーミングでは、ネットワーク上のコンピューターやデバイスに音楽、画像、およ<br>ビデオを送信できます。また、他のコンピューターやデバイスからメディアを受信することもで<br>ます。<br>メディアストリーミングを有効にすると、現在のネットワーク プロファイルとファイアウォー<br>設定が変更されます。 信頼するネットワーク (ボームネットワーク、社内ネットワークなど) 上<br>のみメディアストリーミングを有効にしてください、<br>メディアストリーミングを有効にしてください、<br>クリリック                                                                                                    | ディアン<br>) • 『* * *                  | ストリーミングを有効にする<br>ットワークと共有センター・メディアストリーミングオプシ<br>コンピューターやデバイスのメディアストリーミングオプシ<br>メディアストリーミングが有効になっていません。                                                                                                    | 5]をクリックします<br>コントロール<br>ペーシを選択してください                                                                                                    |
| ビデオを送信できます。また、他のコンピューターやデバイスからメディアを受信することもでます。<br>メディアストリーミングを有効にすると、現在のネットワークブロファイルとファイアウォーメ<br>設定が変更されます。信頼するネットワーク(ホームネットワーク、社内ネットワークなど)上<br>のみメディアストリーミングを有効にしてください、<br>メディアストリーミングを有効にする                                                                                                    | <b>ディアン</b><br>)▼ <b>■</b> ≪ネ       | ストリーミングを有効にする<br>ットワークと共有センター・メディアストリーミングオプシ<br>コンピューターやデバイスのメディアストリーミングオプジ<br>メディアストリーミングが有効になっていません                                                                                                    | 5]をクリックします<br>マン・15 コントロール<br>パコンを選択してください                                                                                                    |
| ます。<br>メディアストリーミングを有効にすると、現在のネットワークブロファイルとファイアウォー<br>設定が安美されます。信頼するネットワーク(ホームネットワーク、社内ネットワークなど) ビ<br>のネメディアストリーミングを有効にしてください。<br>メディアストリーミングを有効にする<br>メディアストリーミングを有効にする                                                                                                    | <b>デイアン</b><br>)∝ (() ≪ ネ           | ストリーミングを有効にする<br>ットワークと共有センター・メディアストリーミングオプシ<br>コンピューターやデバイスのメディアストリーミングオプシ<br>メディアストリーミングが有効になっていません<br>メディアストリーミングでは、ネットワーク上のコン                                                                                                    | 5]をクリックします<br>コントローバ<br>パコンを選択してください<br>ビューターやデバイスに音楽、画像、およ                                                                                                    |
| メディアストリーミングを有効にすると、現在のネットワークプロファイルとファイアウォーリ<br>設定が変更されます。信頼するネットワーク(ホームネットワーク、社内ネットワークなど)上<br>のみメディアストリーミングを有効にしてください。<br>メディアストリーミングを有効にする                                                                                                    | ディアフ<br>) -                         | ストリーミングを有効にする<br>ットワークと共有センター・メディアストリーミングオプシ<br>コンピューターやデバイスのメディアストリーミングオプシ<br>メディアストリーミングが有効になっていません<br>メディアストリーミングでは、ネットワーク上のコン<br>ビデオを送信できます。また、他のコンピューターや                                                                                                    | ち う を クリックします  ・ ・ ・ ・ ・ ・ ・ ・ ・ ・ ・ ・ ・ ・ ・ ・ ・ ・                                                                                                    |
| メティアストリーミングを有効にすると、地田のネットワークパームスシークブロファイルとファインウォーク<br>設定が要されます。毎年するネットワークパームネットワーク、社内ネットワークなど)上<br>のみメディアストリーミングを有効にしてください、<br>メディアストリーミングを有効にする                                                                                                    | * <b>イアン</b><br>▼ <sup>®</sup> « ネ  | ストリーミングを有効にする<br>ットワークと共有センター・メディアストリーミングオプジ<br>コンピューターやデバイスのメディアストリーミングオプジ<br>メディアストリーミングが有効になっていません<br>メディアストリーミングでは、ネットワーク上のコン<br>ビデオを送信できまず、また、他のコンピューターや)<br>ます。                                                                                                    | 5]をクリックします<br>コン ・ ヶ コントローバ<br>メョンを選択してください<br>ビューターやデバイスに音楽 画楽 およ<br>デバイスからメディアを受除することもで                                                                        |
| 設たが変更では多・1時期96キャリンク(パームネタトンク)、ロットタトンークルなど)上<br>のわたデイアストリーミングを有効にしてください<br>メディアストリーミングを有効にする                                                                                                    | デイアン<br>)∘ (™ « ネ                   | ストリーミングを有効にする<br>ットワークと共有センター・メディアストリーミングオプシ<br>コンピューターやデバイスのメディアストリーミングオプシ<br>メディアストリーミングが特殊になっていません<br>メディアストリーミングでは、ネットワーク上のコン<br>ビデオを送信できます。また、他のコンピューターや<br>ます。                                                                                                    | 3]をクリックします<br>コントローバ<br>コントローバ<br>コントローバ<br>コントローバ<br>コントローバ<br>コントローバ<br>コントローバ<br>コントローバ<br>コントローバ<br>コントローバ<br>コントローバ<br>コントローバ<br>コントローバ<br>コントローバ<br>コントローバ |
| しのメディアストリーミングを有効にしてくたさい。<br>メディアストリーミングを有効にする                                                                                                    | <b>ディア</b> ス<br>)∞[®≪ネ              | ストリーミングを有効にする<br>ットワークと共有センター 、メディアストリーミングオプシ<br>コンピューターやデバイスのメディアストリーミングオプシ<br>メディアストリーミングが特殊になっていません<br>メディアストリーミングでは、ネットワーク上のコン<br>ビデオを送信できます。また、他のコンピューターや<br>ます。<br>メディアストリーミングを有効にすると、現在のネッ                                                                                   |                                                                                                    |
| メディアストリーミングを有効にする クリック                                                                                                    | *イアン<br>▽ <sup>®</sup> ≪ ネ          | ストリーミングを有効にする<br>ットワークと共有センター・メディアストリーミングオプS<br>コンピューターやデバイスのメディアストリーミングオプS<br>メディアストリーミングが有効になっていません<br>メディアストリーミングでは、ネットワーク上のコン<br>ビデオを送信できます。また、他のコンピューターや<br>まず、<br>メディアストリーミングを特徴にすると、現在のネッ<br>没定が没更されます。信頼するネットワーク(ホーム:                                                       |                                                                                                    |
| ×717×10-2002HXIL93                                                                                                    | <b>ディア</b> ン<br>)∘ <sup>⊚</sup> « * | ストリーミングを有効にする<br>ットワークと共有センター・メディアストリーミングオプシ<br>コンピューターやデバイスのメディアストリーミングオプシ<br>メディアストリーミングが有物になっていません<br>メディアストリーミングが有物になっていません<br>メディアストリーミングを有物にすると、現在のキッ<br>シディアストリーミングを有物にすると、現在のキッ<br>シディアストリーミングを有物にすると、現在のキッ                                                                 |                                                                                                    |
| ·                                                                                                    | ディアン<br>○• <sup>▶ « ∗</sup>         | ストリーミングを有効にする<br>ットワークと共有センター・メディアストリーミングオプジ<br>コンピューターやデバイスのメディアストリーミングオプジ<br>メディアストリーミングが有効になっていません<br>メディアストリーミングでは、ネットワーク上のコン<br>ビデオを送信できまず、また、他のコンピューターや)<br>ます。<br>メディアストリーミングを特殊にすると、現在のネッ<br>設定が変更されまず、価頼するネットワーク(ホーム、<br>のみメディアストリーミングを特殊にすると、現在のネッ                        |                                                                                                    |
|                                                                                                    | ¥ディアン<br>Э⊖•™«≉                     | ストリーミングを有効にする<br>ットワークと共有センター、メディアストリーミングオプシ<br>コンピューターやデバイスのメディアストリーミングオプシ<br>メディアストリーミングが有物になっていません<br>メディアストリーミングでは、ネットワーク上のコン<br>ビデオを送信できます。また、他のコンピューターや<br>ます。<br>メディアストリーミングを有効にすると、現在のネッ<br>設定が変更されます。危険するネットワーク(ホーム・<br>のみメディアストリーミングを有効にしてくたさい。<br>メディアストリーミングを有効にしてくたさい。 |                                                                                                    |

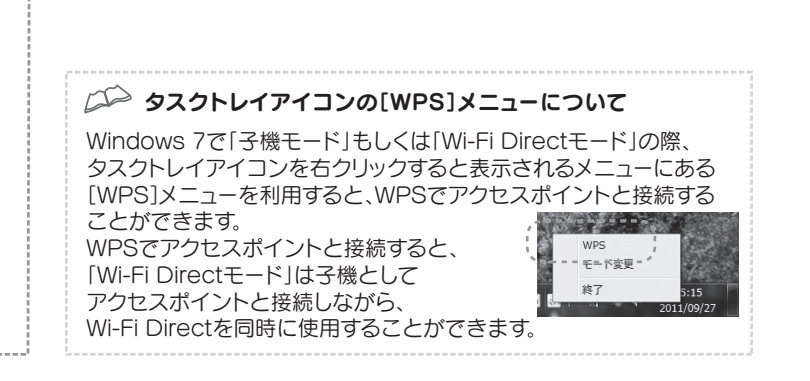

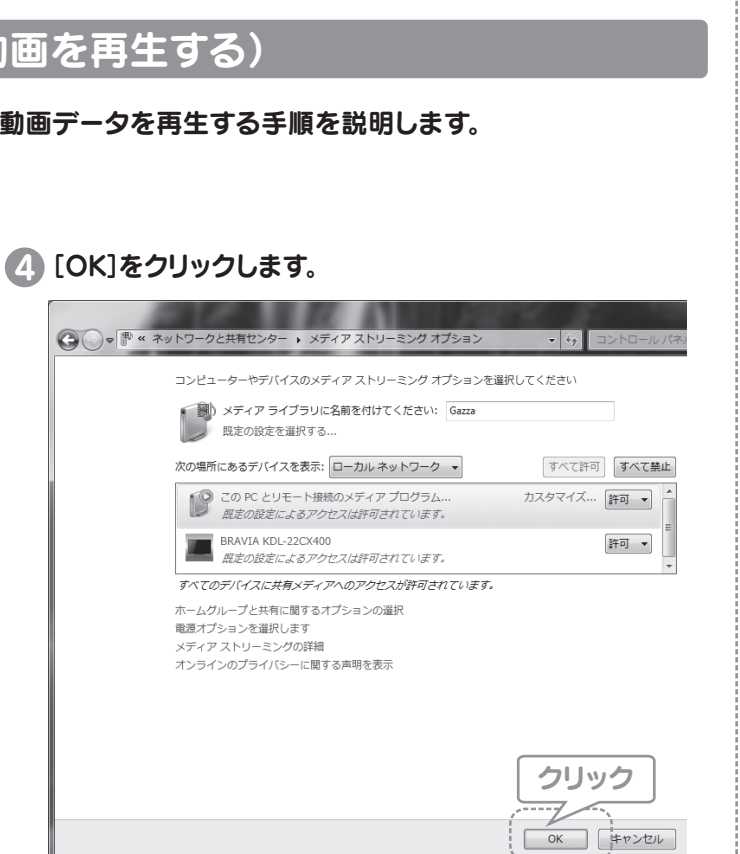

# ⑤ ①コンピューター等から動画ファイルを右クリックします。 ②[リモート再生]→[テレビの型番]の順にクリックします。

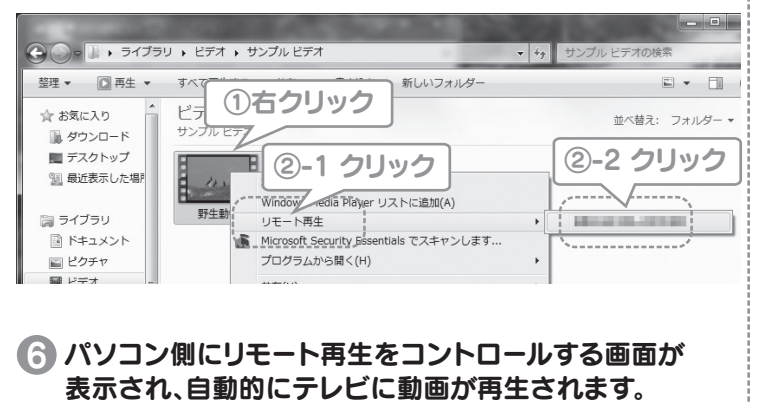

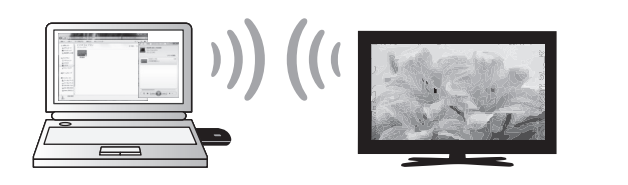

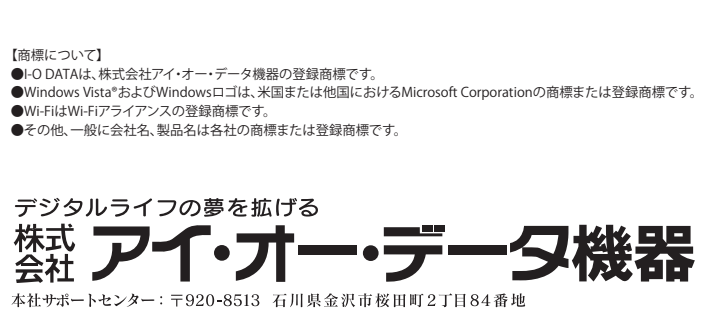

 $\pi - \Delta \sim - \tilde{v}$ : http://www.iodata.jp/support/